# **UCSF** Health

# 您的视讯就诊指南 - Mac 和 PC

## 1 就诊之前

为做好准备,请遵循以下步骤。请确保至少在就诊前一天进行以下操作。如果需要帮助, 请随时拨打 MyChart 支援热线 (415) 514-6000。

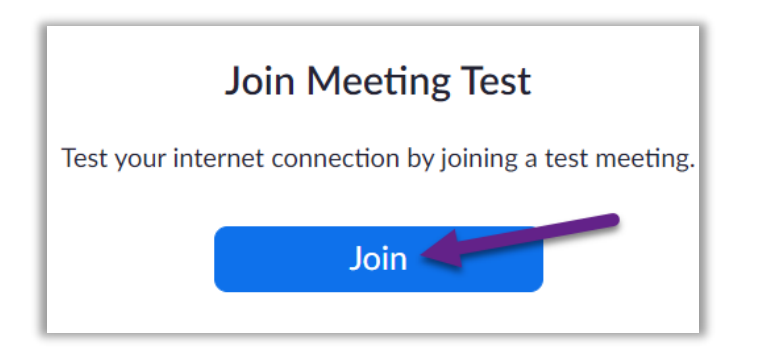

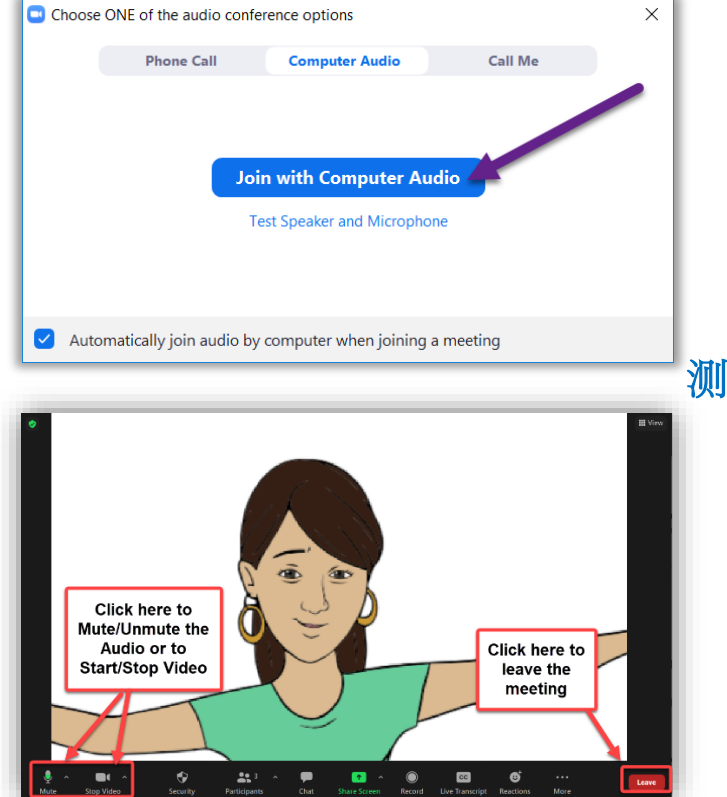

## 下载 Zoom

- 如要下载 Zoom 并在同时测试您的设备,请浏 览此连结: https://zoom.us/test。
- 按一下 Join (加入) 按钮。
- 如果您的电脑还没有安装Zoom,将会自动下载。
- 按两下已下载的档案开始安装。按照萤幕指示 进行操作。
- 安装完成后,您将进入一个测试会议。

#### 测试您的音响

Х

- 个视窗将显示您的音讯连接选项。
- 如果您的电脑上有扬声器和麦克风,请洗择 Join with Computer Audio(以电脑音讯加入)。
- 如果没有,请选择 Phone Call (打电话)。

## 测试视像

- 当您能够看到自己时,就表示您已连接成功。 这只是测试会议,因此不会有其他人加入。
- 如果您的视讯没有自动启动,请按一下左下角 的摄影机图示,以确保您选择了正确的摄影机。

如有任何问题,请随时拨打我们的 MyChart 服务热线(415) 514-6000。

# UC<sub>SF</sub> Health

# 您的视讯就诊指南 – Mac 和 PC

## 2 完成线上签到(eCheck-In)

线上签到可以让您在就诊之前完成重要的任务。最好在就诊之前完成这项操作。您可以 在预约日期前7天完成线上签到。

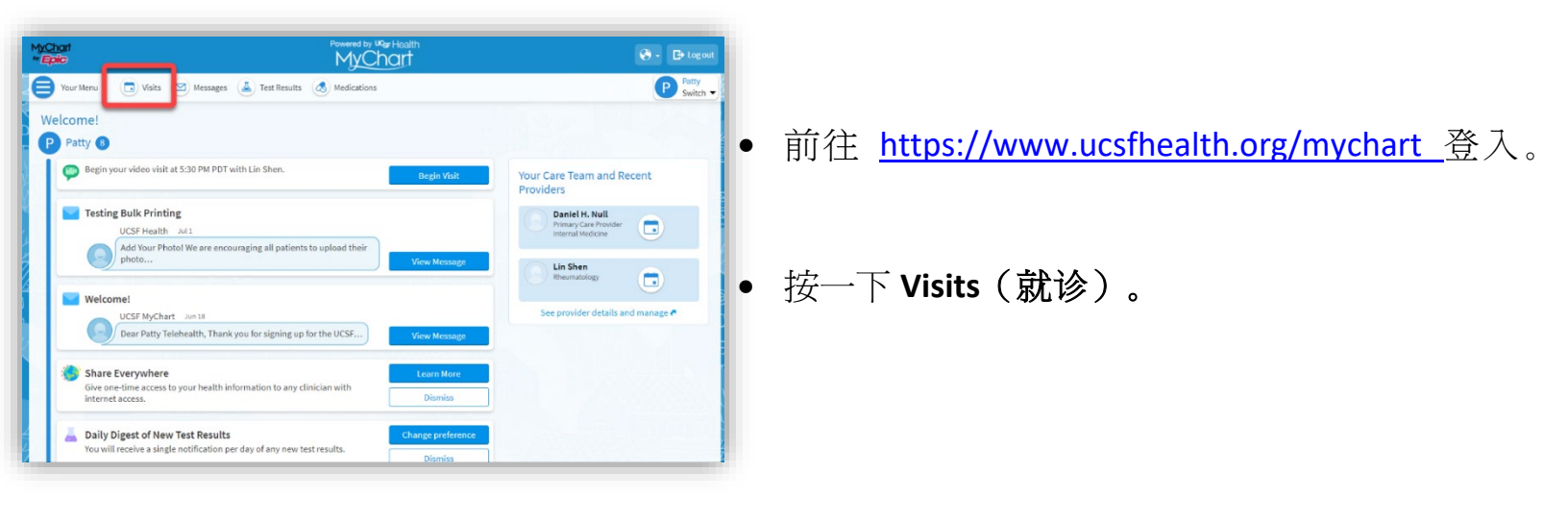

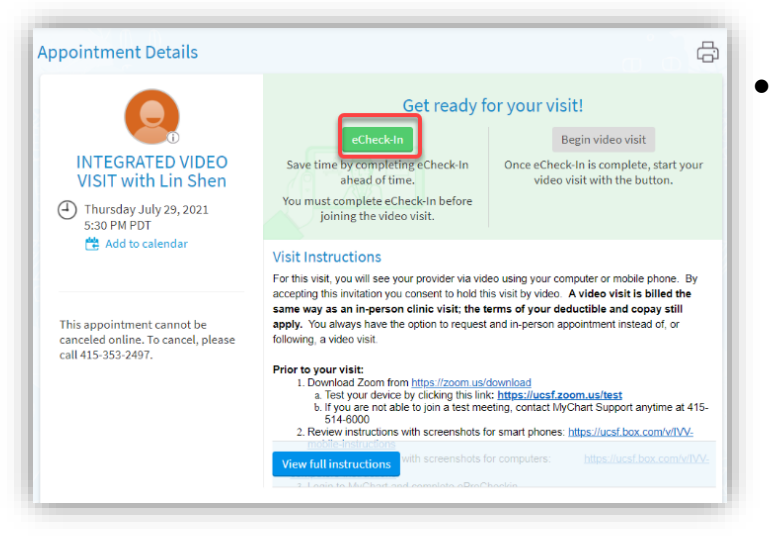

找出您的就诊,然后按一下 eCheck-In,按照萤幕上的指示完成签到任务。

 关于线上签到的详细说明,请见以下网址 <u>https://ucsfmychart.ucsfmedicalcenter.org/ucsfm</u> <u>ychart/en-US/docs/HelpCenter/eCheck-in.pdf</u>

如有任何问题,请随时拨打我们的 MyChart 服务热线(415) 514-6000。

# **UCSF** Health

# 您的视讯就诊指南 - Mac 和 PC

## 3 就诊當天

请洗择一处没有噪音和其他干扰的安静场所。

## 找出就诊的详情

- 请登入网址 https://www.ucsfhealth.org/mychart •
- 按一下窗口顶部的Visits(就诊)。 •
- 按一下预约旁边的**Details(详细资讯)**。查看 • 与您的就诊有关的资讯。
- 想要请家人加入?请参阅就诊详情下方的说明, 了解如何邀请客人参加您的预约。

## 开始您的预约

- 您可在预约快要开始之前,开始您的预约。您 将会按按钮或Zoom连结。
- 如果您看到 Begin Video Visit(开始视讯就诊) 按钮,请按一下开始就诊。

如果您没有看到按钮,请向下滑动。按一下 • Zoom 会议连结开始就诊。

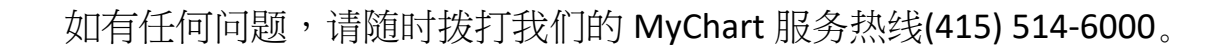

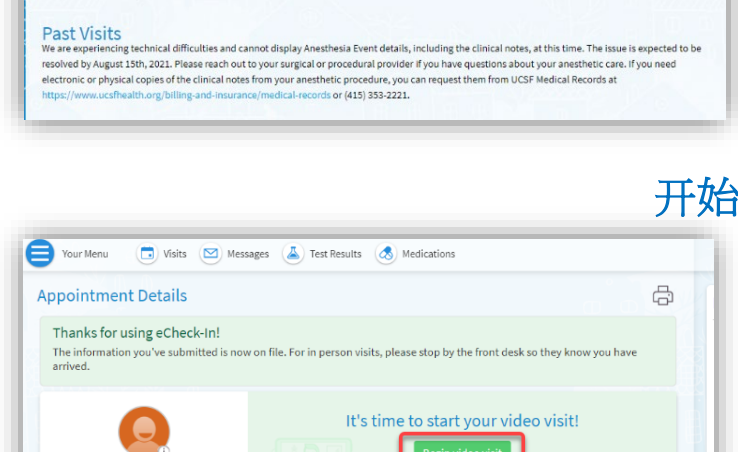

Click th

For this visit, you will see your provider via video using your computer or mobile phone. B accepting this invitation you consent to hold this visit by video. A video visit is billed the same way as an in-person clinic visit; the terms of your deductible and copay still apply. You always have the option to request and in-person appointment instead of, or following, a video visit.

Visit Instructions

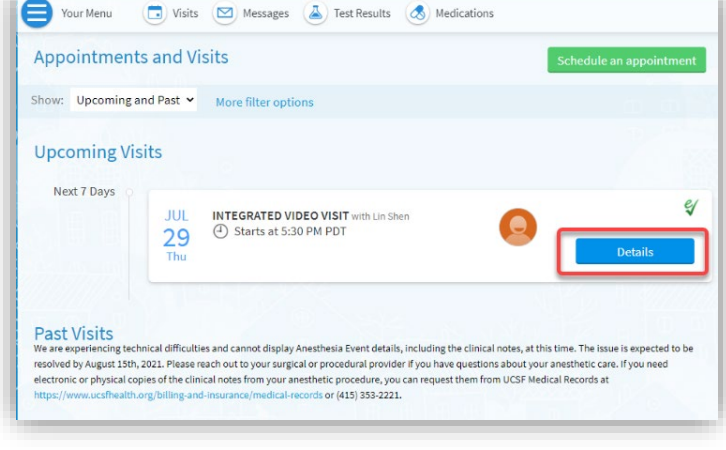

VIDEO VISIT

Dear Mr. Test.

INTEGRATED VIDEO

VISIT with Lin Shen

Thursday July 29, 2021 5:30 PM PDT

😤 Add to calenda

We have scheduled a Video Visit for you. By accepting this invitation you consent to hold this visit by video. A video visit is billed the same as an office visit; the terms of your deductible and copay still apply. You always have the option to request an in-person appointment instead of, or following, a video visit.

或者

Date: Tuesday, November 10, 2020 Time: 3:45 PM Provider: Therese Anne Chan Tack Zoom Meeting Link: https://ucsf.zoom.us/j/8926159947 Zoom Meeting ID: 892-615-9947

1. Prior to your visit:

You must go to our website to setup and test your device: https://videovisit.ucsf.edu/

2. On the day of your visit:

# **UC<sub>SF</sub> Health**

## Automatically join audio by computer when joining a meeting

- 如果您有会议 ID,也可使用会议 ID 加入会议。
  前往 <u>https://ucsf.zoom.us/</u>,按一下 Join a
  Meeting(加入会议),根据提示输入会议 ID。
- 无论您采用何种方法开始就诊,Zoom 会议都会启动。如果会议没有启动,请按一下 Launch Meeting(启动会议)。
- 您将被安排在一个虚拟等候室中。请等待您的 提供者让您进入会议。
- 在您进入会议之后,务必按一下 Join with
  Computer Audio(以电脑音讯加入),并使用
  Start Video(开始视讯)按钮打开视讯。

• 祝您就诊顺利!

如有任何问题,请随时拨打我们的 MyChart 服务热线(415) 514-6000。

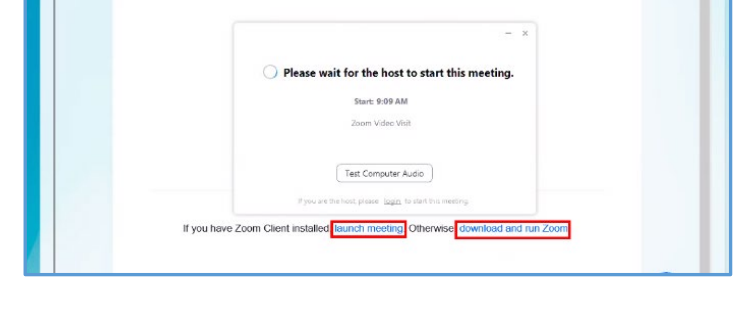

MyChart

zoom

您的视讯就诊指南 - Mac 和 PC

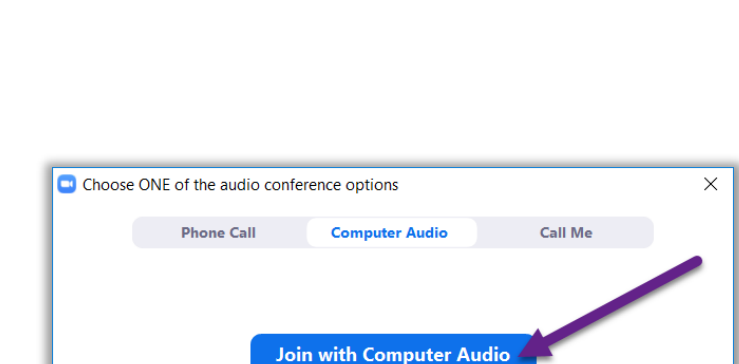

Test Speaker and Microphone